## **Chad Sweitzer**

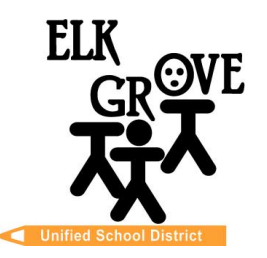

校董會成員 Beth Albiani Nancy Chaires Espinoza Carmine S. Forcina Gina Jamerson. Anthony "Tony" Perez Michael Vargas Sean J. Yang

助理校監 中學教育

(916) 686-7706 電郵: cwsweitz@egusd.net

Robert L. Trigg 教育中心 9510 Elk Grove-Florin Rd., Elk Grove, CA 95624

2024 年 6 月

親愛的家長/監護人,

Elk Grove 聯合學區與 <u>加州大學指導計畫(CCGI)</u> 合作,使用 <u>www.CaliforniaColleges.edu</u> 進行早期的大 學和職業規劃。我們邀請您和您的學生使用本網站作為規劃高中畢業後生活的重要資源,包括各級(1年、2 年、4年或以上)的專上教育和/或職業培訓。

CaliforniaColleges.edu 是一個一站式網站,供所有 EGUSD 學生提前詳細規劃大學和職業目標設定。該網站 對所有 EGUSD 學生及其家長/照顧者免費開放,並提供以下服務:

- 一個學術計畫表,顯示從九年級第二學期開始的學生課程和成績
- 快速簡單的職業探索測驗
- 用於保存常用之大學和/或職業文件的個人標籤:
  - 大學名單
  - 職業名單
  - 推薦信/個人論文/ UC 的個人問題
  - 目標/日誌
  - 履歷中包含的經驗
- 十二年級畢業生有機會申請:
  - 加州大學(UCs) 、加州州立大學(CSUs) 、和加州社區學院 所有課程均已被導入而不是 手動輸入課程標題
  - 根據學生請求共享學生成績單資料以進行課程安排的選項
- 具有教育權利的家長/照顧者是可以查看學生的個人標籤(注意:家長是無法編輯)

在學年開始時,您會收到 <u>CaliforniaColleges.edu</u> 的選擇退出棄權書。如果簽署此棄權書,則您學生的 EGUSD 成績單資料將不會與 <u>CaliforniaColleges.edu</u> 共用。請注意,如果您已簽署退出棄權書,當您在九 年級第二學期登入學生的 <u>CaliforniaColleges.edu</u> 帳戶時,學術規劃部分中的成績單和班級資訊將為空 白,並且您和您的學生是無法存取的。此外,您和您的學生都無法查看已完成的課程作業如何幫助他們滿足 UC 或 CSU 的資格要求。

透過簽署選擇退出棄權書,該棄權書將一直生效,直至您的學生在 EGUSD 就讀期間撤銷該棄權書。如果您希望撤銷學生的退出狀態,請聯絡您學生的輔導員或透過 nnbrown@egusd.net 或 916-793-2678 聯絡 EGUSD 的學區首席輔導員 Nicole Brown。

要連接到學生的 <u>CaliforniaColleges.edu</u> 帳戶,教育權利持有者需要擁有一個有效的電郵地址。請按照本 信中包含的說明註冊您的帳戶並將其連接到您學生的 <u>CaliforniaColleges.edu</u> 帳戶。

感謝您與 Elk Grove 聯合學區合作並共同塑造您學生的未來。

謹啓,

Curther

**Chad Sweitzer** 助理校監,中學教育 Elk Grove 聯合學區

Elk Grove Unified School – Excellence by Design

## 逐步講解教育權利持有者註冊 CaliforniaColleges.edu的步驟

| 步驟 1. 瀏覽至 CaliforniaColleges.edu.                                                                                                    | CaliforniaColleges.edu         Your free, all-access pass to a bright         Students, find your path and build         knowledge, skills, and a plan to achieve your         dreams. Parents and educators, guide and         support them every step of the way. |
|----------------------------------------------------------------------------------------------------|----------------------------------------------------------------------------------------------------|
| 步驟 2. 點選右上角的「 <b>註冊您的帳戶</b> ( <b>R</b> 4<br>步驟 3. 告訴我們你是誰:<br>● 我是家長/監護人(I am a<br>Parent/Guardian)<br>● 您孩子的學區名稱是(name of your<br>child's School District)? [Elk Grove<br>Unified]<br>● 您孩子的學校名稱是(name of your<br>child's School)? [輸入學校名稱]<br>● 點選下一步 (NEXT) | egister Your Account)                                                                                                    |
| <ul> <li>步驟 4. 填寫所需資訊以完成註冊:</li> <li>孩子的名字(First Name)</li> <li>孩子的姓氏(Last Name)</li> <li>孩子的學生證號碼(Student ID Number)</li> <li>孩子的出生日期(Child's Date of Birth)</li> <li>按一下證明您是家長/監護人的複選框</li> <li>點選下一步(NEXT)</li> </ul>                                       | Register       1       2       3       4         Your Child's Information         Your Child's First Name         I                                                                                                    |
| 步驟 5. 輸入您的名字(first name)和姓氏(last name)。點選下一步(NEXT)。<br>步驟 6. 使用家長的個人電郵地址(email)註冊並建立密碼(password)。點選註冊(REGISTER)。                                                                                                    |                                                                                                    |
| 步驟 7. 現在您已登入學生的 CaliforniaColleges.edu 帳戶。探索!                                                                                                    |                                                                                                    |